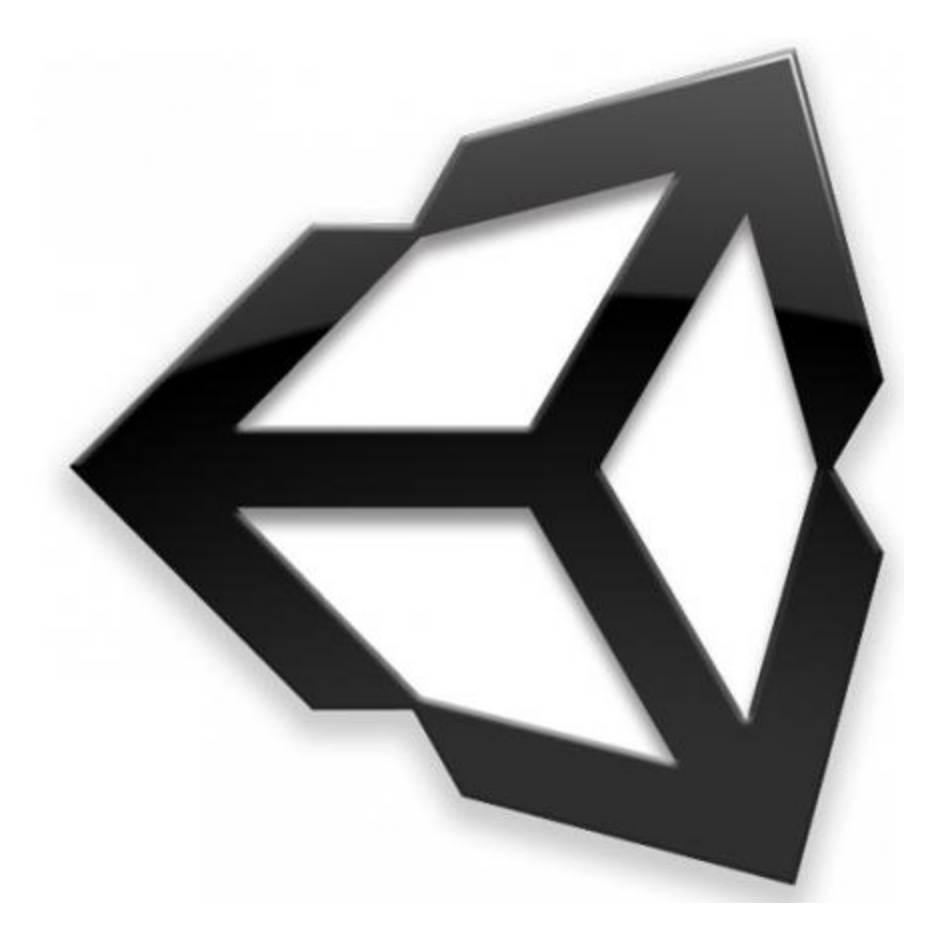

# Criando Um Protótipo do Snake

Tiago Machado

tlam@cin.ufpe.br

## Movimento

- Para o movimento usaremos a função abaixo
- O script com a função deve ser anexado ao objeto Ponteiro

```
function Movimento() {
    transform.Translate(Vector3(0, 0, velocidade));
    if(Input.GetKeyDown(KeyCode.LeftArrow)) {
        transform.Rotate(0, 90, 0);
    }
    if(Input.GetKeyDown(KeyCode.RightArrow)) {
        transform.Rotate(0, -90, 0);
    }
}
```

 Note que o personagem sempre se move no seu eixo Z positivo e as setas do teclado (esquerda e direita) mudam a direção do movimento em 90 graus

# Criando Objetos

- Para criar os objetos, vamos usar o script CriarObjetos
- O mesmo utiliza corrotina para criar os objetos em intervalos de tempo definidos
- A função Start inicia a corrotina com a chamada StartCorroutine("InstanciarObjeto");
- A função iniciada pela corrotina só executará após o tempo passado como parametro em yield WaitForSeconds(tempo);
- Após isso a função cria o objeto em posição aleatória, mas dentro da arena
- Por fim retorna a função Start para reiniciar atraves da corrotina o mesmo processo de criação novamente.

## Colisão

Temos de considerar três tipos de colisão:

- Com objetos
  - Esses serão destruídos e o snake ganhará um novo segmento

```
function OnCollisionEnter(collision:Collision){
    if(collision.gameObject.tag == "maca"){
        novoSegmento();
        Destroy(collision.gameObject);
    }
    if(collision.gameObject.tag == "parede" || collision.gameObject.name == "seg"){
        Application.LoadLevel("SnakeGameOver");
    }
}
```

- Com Paredes e Segmentos
  - Em ambos os casos o jogador perde e mudamos para uma cena na Qual imprimimos Game Over na tela.

# Colisão

As colisões consideram as tags dos objetos colididos.

Para criar tags clique em um GameObject e adicione sua tag clicando no botão do menu abaixo

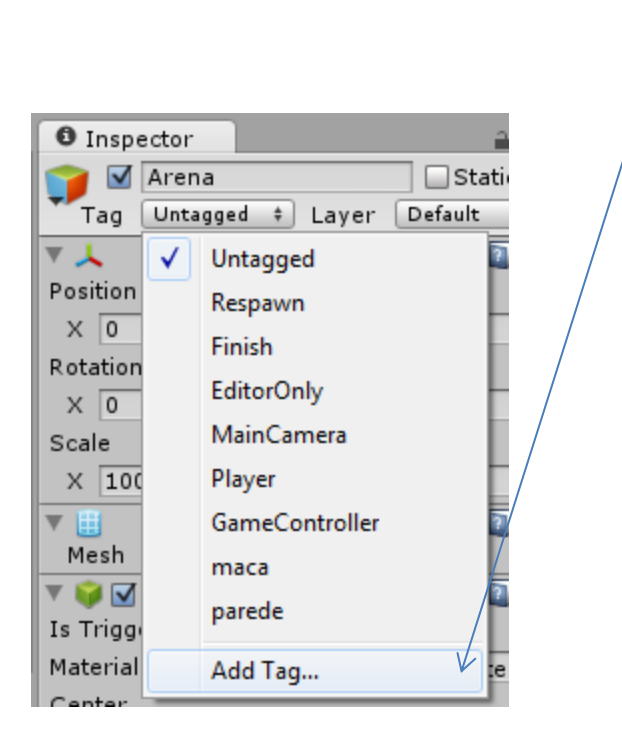

Tags são muito úteis quando você precisa criar especificações nos seus Game Objects, por exemplo: especificar que alguns são moedas, outros inimigos, etc.

### Criando Novo Segmento

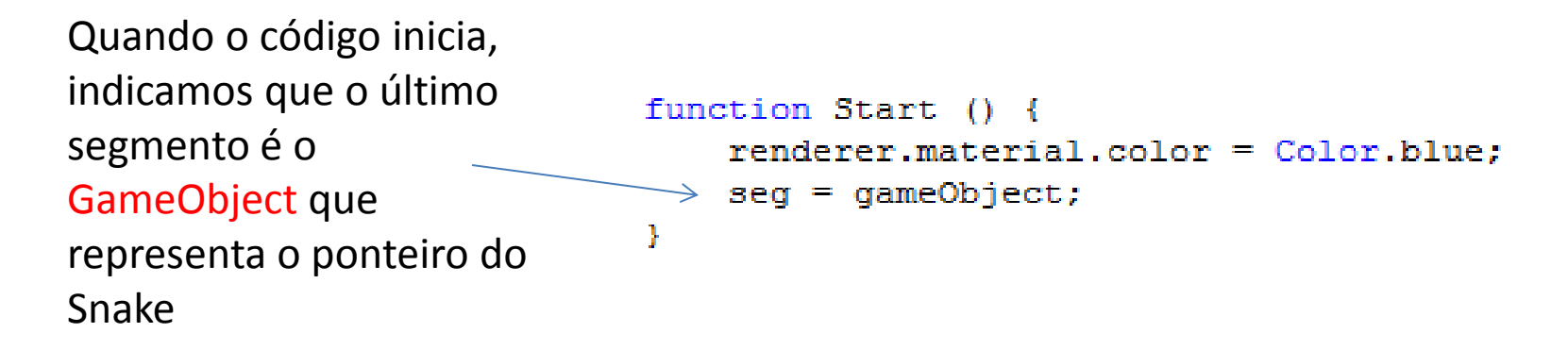

Quando um novo segmento é criado, devemos fazer com que o mesmo siga o último segmento, para isso usamos o script Smooth Follow (que é do pacote de standard assests do Unity).

```
function novoSegmento() {
    var segmento:GameObject = Instantiate(novo, Vector3(30, 0, 200), Quaternion.identity);
    segmento.renderer.material.color = Color.blue;
    segmento.name = "seg";
    segmento.GetComponent(SmoothFollow).target = seg.transform;
    seg = segmento;
}
Devemos atualizar o novo segmento como o último segmento
```

Esses são apenas os valores iniciais onde o novo segmento aparecerá – mas na prática não tem tanta influencia já que o SmoothFollow o fará ficar sempre atrás do segmento anterior

#### Execute o exemplo

Todos os scripts e assets do protótipo estão disponíveis no material desta aula, descompacte o pacote dentro do Unity, execute e confira.

Referências